# Business - CA Corporate Taxe (Generally a Minimum of \$800)

## Important

Please ensure you print the last page of the completed form or the payment confirmation page and upload it to your shared folder. Emailed confirmations do not always contain enough information

## Search by your company entity ID number (You can skip this step and go to Step 3 if you already know it)

Go to the California Secretary of State website using this link https://bizfileonline.sos.ca.gov/search/business and type your company name in the search field provided.

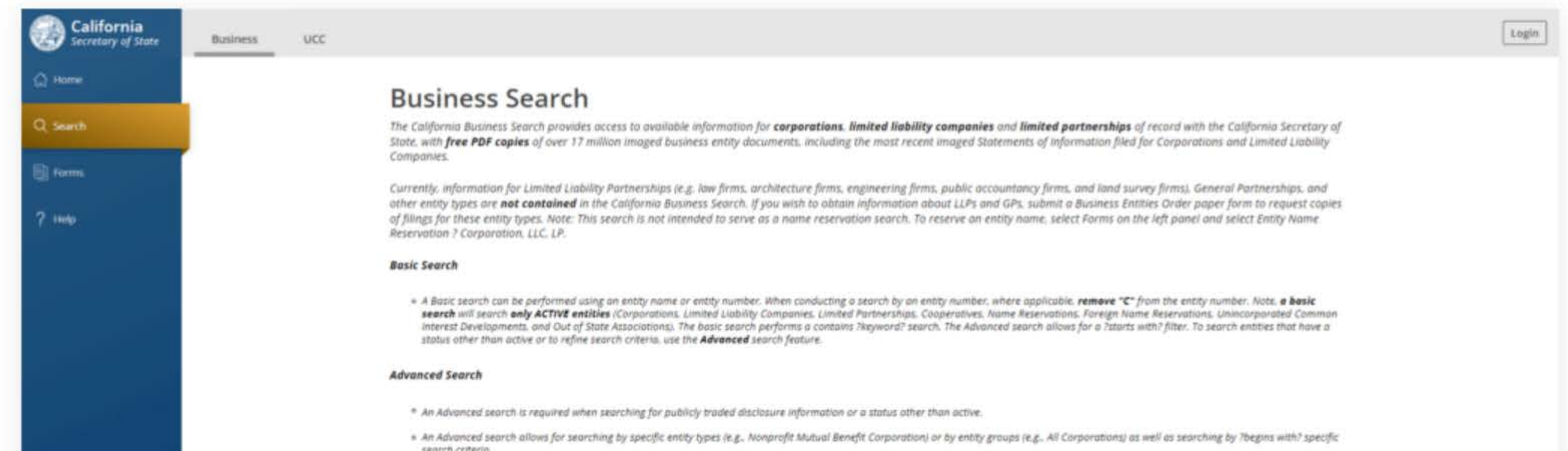

| Disclaimer: Search results are limited to the 500<br>the search criteria using the Advanced search fun<br>complete or certified record.                        | entities closest matching the entered search criteria. If your desired sear<br>action for additional results/entities. The California Business Search is up                                                                                  | ch result is not found within the 500 entities provided, please refine<br>dated as documents are approved. The data provided is not a                                                         |
|----------------------------------------------------------------------------------------------------|----------------------------------------------------------------------------------------------------|----------------------------------------------------------------------------------------------------|
| Although every attempt has been made to ensure<br>damage resulting directly or indirectly from relia<br>copies or certificates of status. (1) locate an entity | e that the information contained in the database is accurate, the Secreta<br>nice on the accuracy, reliability, or timeliness of the information that is pr<br>y using the search; (2)select Request Certificate in the right-hand detail dr | ry of State's office is not responsible for any loss, consequence, or<br>ovided. All such information is provided "as is," To order certified<br>rower: and (3) complete your request online. |
| (                                                                                                    | Search by name or file number                                                                                                    | Q                                                                                                    |
|                                                                                                    |                                                                                                    | Advanced ~                                                                                                    |
|                                                                                                    |                                                                                                    |                                                                                                    |
| -© 2023 CA Secretary of State                                                                                                    |                                                                                                    |                                                                                                    |

to ensure that the information contained in the database is accurate, the Secretary of State's office is not response om reliance on the accuracy, reliability, or timeliness of the information that is provided. All such information an entity using the search; (2)select Request Certificate in the right-hand detail drawer; and (3) complete your

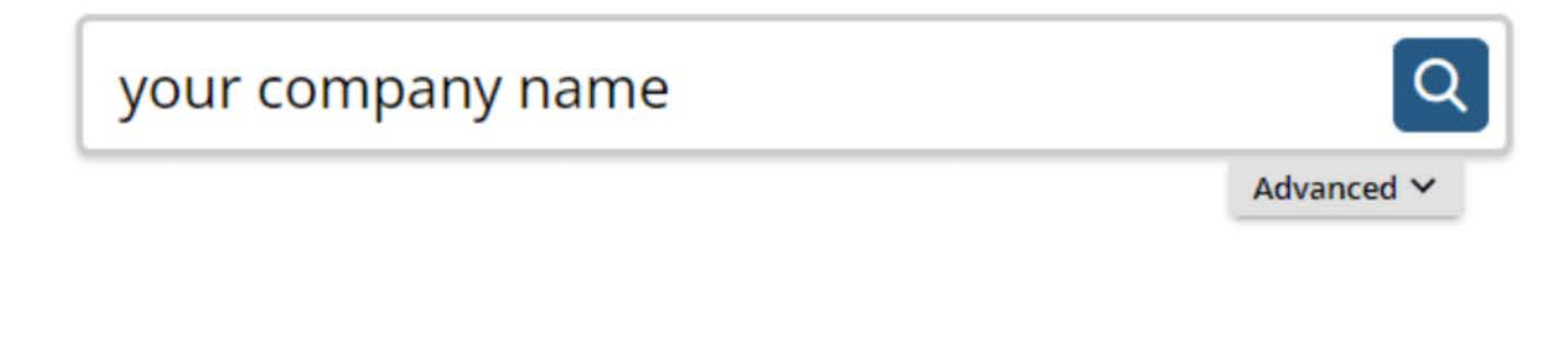

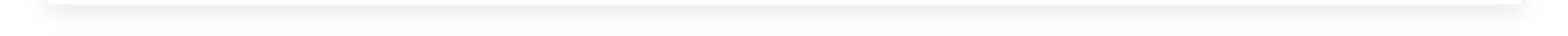

## 2. Save your company entity ID number

Save your company entity ID number. You can click on your company name in the search results to see more detailed information about your company. The company details will show up on the right sidebar after you click the company name.

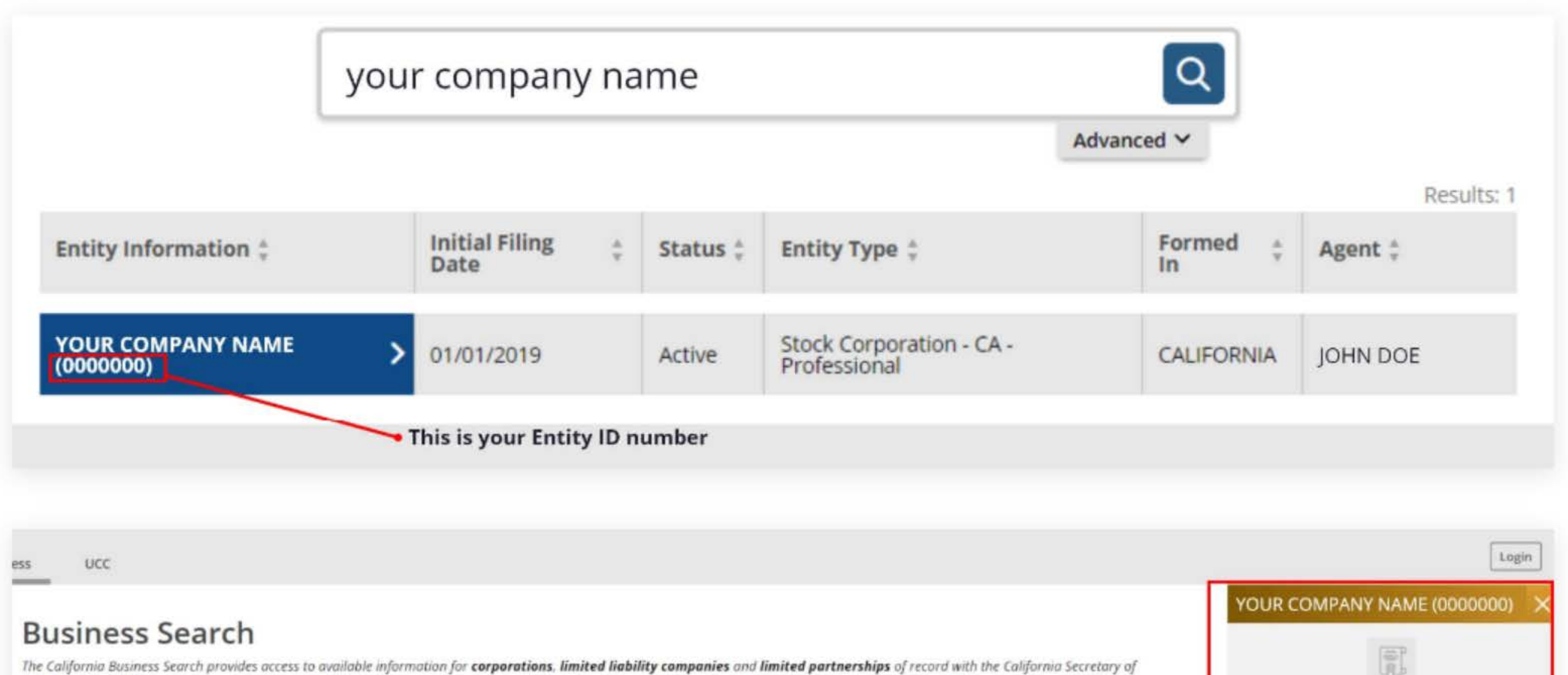

183 Request Certificate 01/01/2019 Initial Filing Date Status Active Standing - SOS Good Standing - FTB Good Standing - Agent Good Standing - VCFCF Good \* A Basic search can be performed using an entity name or entity number. When conducting a search by an entity number, where applicable. remove "C" from the entity number. Note. a basic Formed in CALIFORNIA search will search only ACTIVE entities (Corporations, Limited Liability Companies, Limited Partnerships, Cooperatives, Name Reservations, Foreign Name Reservations, Unincorporated Common Interest Developments, and Out of State Associations). The basic search performs a contains ?keyword? search. The Advanced search allows for a ?starts with? filter. To search entities that have a Entity Type Stock Corporation - CA status other than active or to refine search criteria, use the Advanced search feature. Professional Principal Address Your company address Mailing Address Your company address \* An Advanced search is required when searching for publicly traded disclosure information or a status other than active. Statement of Info 01/31/2024 Due Date \* An Advanced search allows for searching by specific entity types (e.g., Nonprofit Mutual Benefit Corporation) or by entity groups (e.g., All Corporations) as well as searching by ?begins with? specific search criteria. Agent Individual JOHN DOE Your company address View History **Request Access** 

State, with free PDF copies of over 17 million imaged business entity documents, including the most recent imaged Statements of Information filed for Corporations and Limited Liability Companies. Currently, information for Limited Liability Partnerships (e.g. law firms, architecture firms, engineering firms, public accountancy firms, and land survey firms), General Partnerships, and other entity types are not contained in the California Business Search. If you wish to obtain information about LLPs and GPs, submit a Business Entities Order paper form to request copies of filings for these entity types. Note: This search is not intended to serve as a name reservation search. To reserve an entity name, select Forms on the left panel and select Entity Name Reservation ? Corporation. LLC. LP. **Basic Search** Advanced Search Disclaimer: Search results are limited to the 500 entities closest matching the entered search criteria. If your desired search result is not found within the 500 entities provided, please refine the search criteria using the Advanced search function for additional results/entities. The California Business Search is updated as documents are approved. The data provided is not a complete or certified record. Although every attempt has been made to ensure that the information contained in the database is accurate, the Secretary of State's office is not responsible for any loss, consequence, or damage resulting directly or indirectly from reliance on the accuracy, reliability, or timeliness of the information that is provided. All such information is provided "as is." To order certified

copies or certificates of status, (1) locate an entity using the search; (2)select Request Certificate in the right-hand detail drawer; and (3) complete your request online.

## 3. Go to the California Franchise Tax Board website

Go to https://www.ftb.ca.gov/pay/bank-account/index.asp to pay using a bank account (Web Pay). Select the "Use Web pay

Business" option.

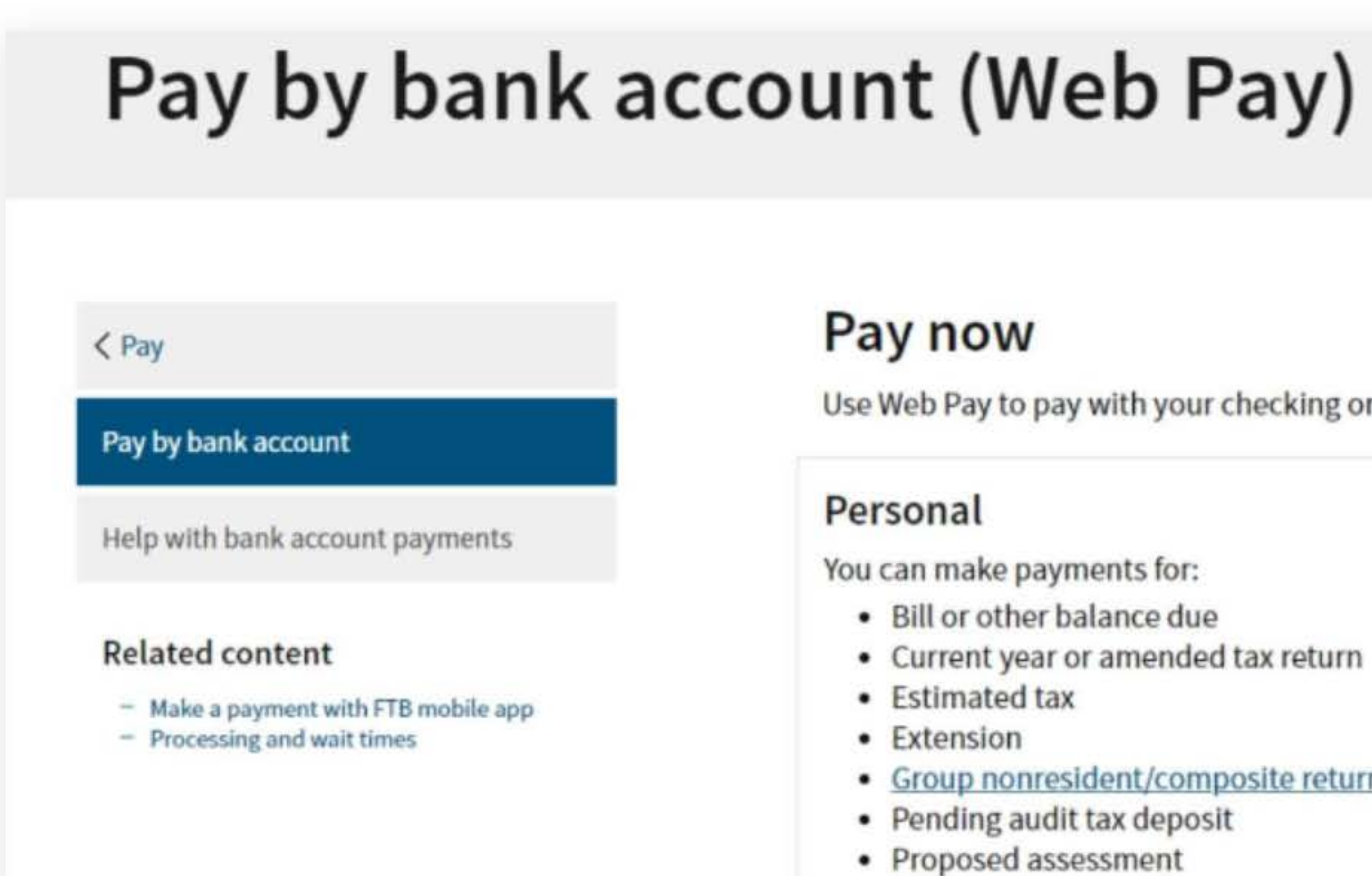

Use Web Pay personal

Use Web Pay to pay with your checking or savings account - for free.

Group nonresident/composite return

#### Business

You can make various payments such as, but not limited to:

- Annual tax or fee
- Bill or other balance due
- Current year or amended tax return
- Estimated tax
- Extension

### Partnerships

If your entity's SOS number does not work or your entity does not have an SOS number, then your FTB Issued ID number should be used.

### Sole Proprietorships

Sole Proprietorships must use Web Pay personal.

It has come to our attention some recently registered business entities may not be able to use the FTB Web Pay application. We are diligently working to resolve the issue to ensure all business entities may use the Web Pay application. If an entity is unable to use Web Pay, FTB offers several other payment options.

Use Web Pay business

## 4. Fill out the form

Select Corporation for the Entity Type, enter your company's Entity ID, and then click the login button. Next, enter your contact information in the form field and click the Continue button.

| uired Field                                                                    |              |                         |                                   |                               |        |
|--------------------------------------------------------------------------------|--------------|-------------------------|-----------------------------------|-------------------------------|--------|
|                                                                                |              |                         |                                   |                               | Privac |
| Select your Entity Type and en                                                 | nter your En | ty ID below. The combin | ation must match our records in o | order to access this service. |        |
|                                                                                |              |                         |                                   |                               |        |
| * Entity Type                                                                  |              |                         |                                   |                               |        |
| * Entity Type<br>Corporation                                                   | ¢            |                         |                                   |                               |        |
| * Entity Type<br>Corporation<br>* Entity ID                                    | ¢            |                         |                                   |                               |        |
| * Entity Type<br>Corporation<br>* Entity ID<br>7 or 12 numbers only, no dashes | \$           |                         |                                   |                               |        |

Privacy Policy

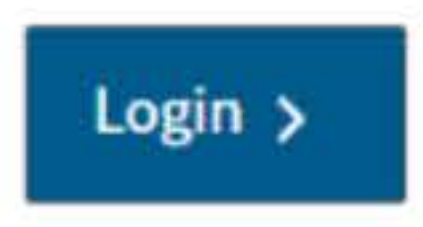

## **Entity & Contact Information**

\*= Required Field

#### **Entity Information**

This is the entity information we have on record for this Entity ID.

Entity ID: 0000000 Entity Name: YOUR COMPANY NAME

If this is your entity, enter your contact information below and select the Continue button. If this is not your entity, select the Back button to enter another Entity ID.

### **Contact Information**

\* First Name

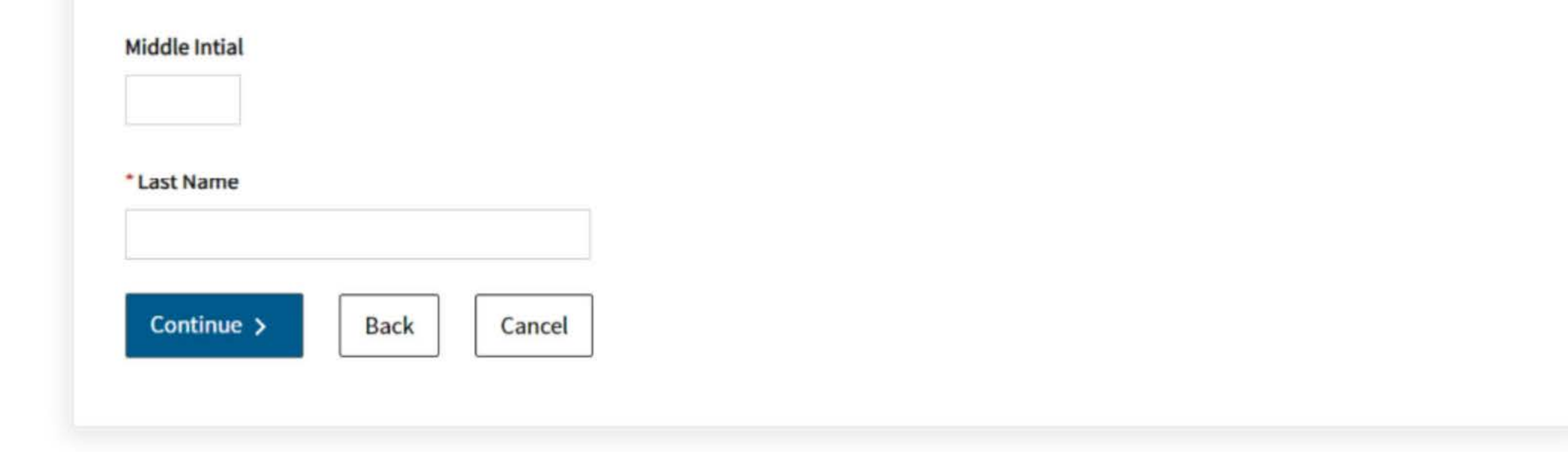

## 5. Tax Return Form Number

Select Form 100, 100S, 100W, or 100X for the Tax Return Form Number

| ax Return Form Number                                                                              |               |
|----------------------------------------------------------------------------------------------------|---------------|
| Required Field                                                                                     |               |
|                                                                                                    | Privacy Polic |
|                                                                                                    |               |
| * Select the correct tax form you filed or will file to ensure the proper posting of your payment. |               |
| O Form 100, 100S, 100W, or 100X                                                                    |               |
| O Form 109                                                                                         |               |
| O Form 199                                                                                         |               |
|                                                                                                    |               |
| Continue > Back Cancel                                                                             |               |
|                                                                                                    |               |
|                                                                                                    |               |
|                                                                                                    |               |

## 6. Payment Type

For the payment type, you have three options. These are numbered in red on the screenshot below:

- 1. Pay for the current tax year by 4/15. This is the general rule as CA wants its taxes ahead of time.
- 2. Pay as Gillingham CPA advised on an extended return. Sometimes this is \$1,600 to cover the prior and current year.

3. Gillingham CPA completed the return and advised regarding the tax due.

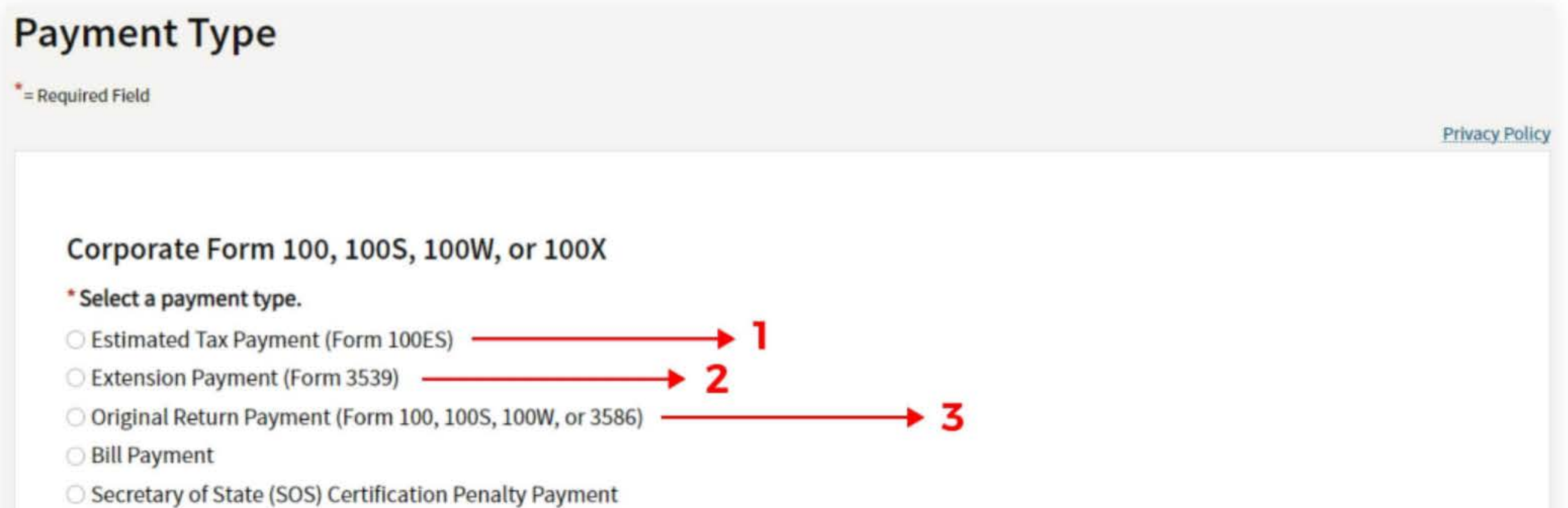

 Amended Return Payment (Form 100X) Notice of Proposed Assessment (NPA) Payment Pending Audit Tax Deposit Payment (Form 3577) Pass-Through Entity Elective Tax (Form 3893) Help

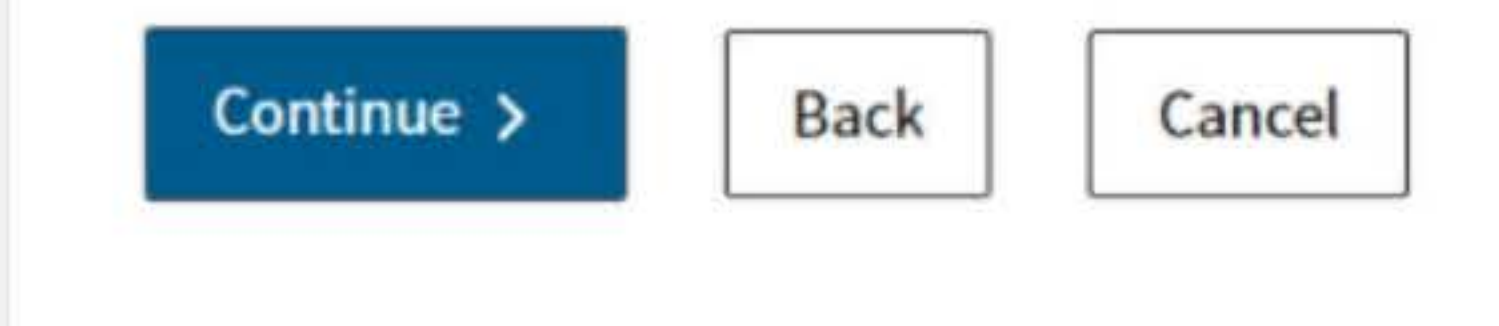

## 7. Fill out the rest of the form

Fill out the rest of the form to include the correct payment information and bank information.

| yment Infor                                                    | mation                                        |                             |                    |           |
|----------------------------------------------------------------|-----------------------------------------------|-----------------------------|--------------------|-----------|
| quired Field                                                   |                                               |                             |                    |           |
|                                                                |                                               |                             |                    | Privacy P |
|                                                                |                                               |                             |                    |           |
| Payment Type: ()                                               |                                               |                             |                    |           |
| Change payment type                                            | fi.                                           |                             |                    |           |
| * Period Beginning Da                                          | te                                            |                             |                    |           |
| Fiscal year filers: enter the<br>Calendar year filers: enter f | beginning month, da<br>he first day of the ta | y and year of<br>able year. | your taxable year. |           |
| Month                                                          | [                                             | ay                          | Year               |           |
|                                                                | • 1                                           |                             |                    |           |

### \* Period Ending Date

Fiscal year filers: enter the ending month, day and year of your taxable year. Calendar year filers: enter the last day of the taxable year.

| Month | Day | Year |   |
|-------|-----|------|---|
| \$    |     | \$   | • |

#### \* Payment Amount

e.g. 1000.25

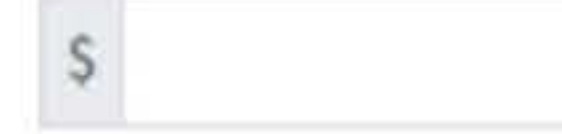

#### \* Payment Date

MM/DD/YYYY

Must be today's date or a future date, not to exceed 1 year.

| Continue > | Back | Cancel |
|------------|------|--------|
|            |      | L      |

## **Bank Information**

\*= Required Field

**Privacy Policy** 

#### \* Routing Number

9 numbers only

#### Help

#### \* Account Number

3-17 characters max

#### Help

#### \* Re-enter Account Number

\* Account Type

Checking

○ Savings

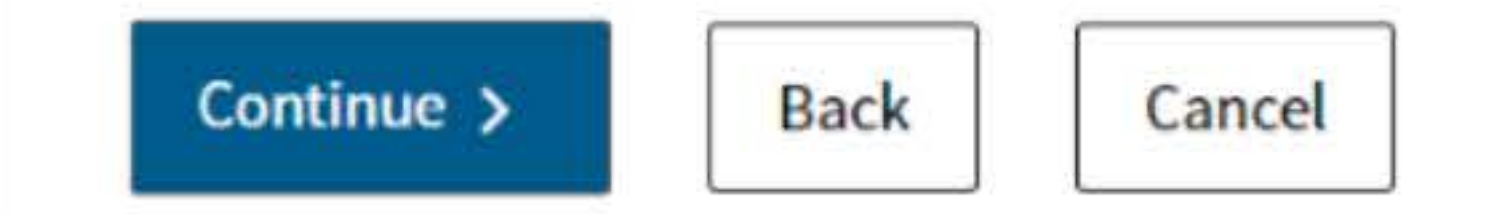

## 8. Print confirmation in PDF

Please ensure you print the last page of the completed form or the payment confirmation page and upload it to your shared folder. Emailed confirmations do not always contain enough information.

To print in PDF, right click on the confirmation page, select "Print", and "Save as PDF".

|     | E                       | Part+L       | LL A      |
|-----|-------------------------|--------------|-----------|
|     | Forward                 | Alt+Kig      | ght Arrow |
|     | Reload                  |              | Ctrl+R    |
|     | Save as                 |              | Ctrl+S    |
|     | Print                   |              | Ctrl+P    |
|     | Cast                    |              |           |
|     | Search images with Go   | ogle         |           |
| .0  | Send to your devices    |              |           |
|     | Create QR Code for this | s page       |           |
| De  | stination               | Save as PDF  | *         |
| Pa  | ges                     | All          | *         |
| Pa  | yout                    | All Portrait | •         |
| Lay | ges<br>yout             | All          | •         |

| Print         |
|---------------|
| Destination   |
| Pages         |
| Layout        |
| More settings |